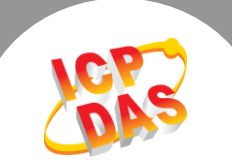

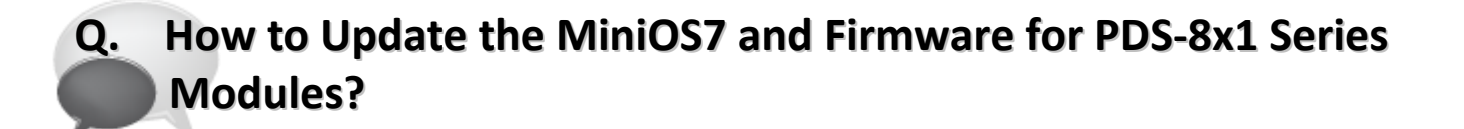

## A: Follow the procedure described below to update the MiniOS7 and firmware for PDS-8x1 series modules:

- **Step 1:** Before updating the firmware, please ensure that the PDS-8x1 series module is connected with your host computer. Refer to the following steps for the details.
  - 1. Power off the PDS-8x1 series module.
  - 2. Connect the connector of CA-0910 download cable to your host computer.
  - Wire the CA-0910 to PDS-8x1 series module, as follows:
    3-1: Connect the <u>CA-0910.TX</u> with <u>PDS-8x1.TxD</u>
    3-2: Connect the <u>CA-0910.RX</u> with <u>PDS-8x1.RxD</u>
    3-3: Connect the <u>CA-0910.GND</u> with <u>PDS-8x1.GND</u>
  - 4. Set the <u>"Init/Run Switch"</u> on the PDS-8x1 module to the in <u>"Init Mode"</u> position.
  - 5. Power on the PDS-8x1 series module.

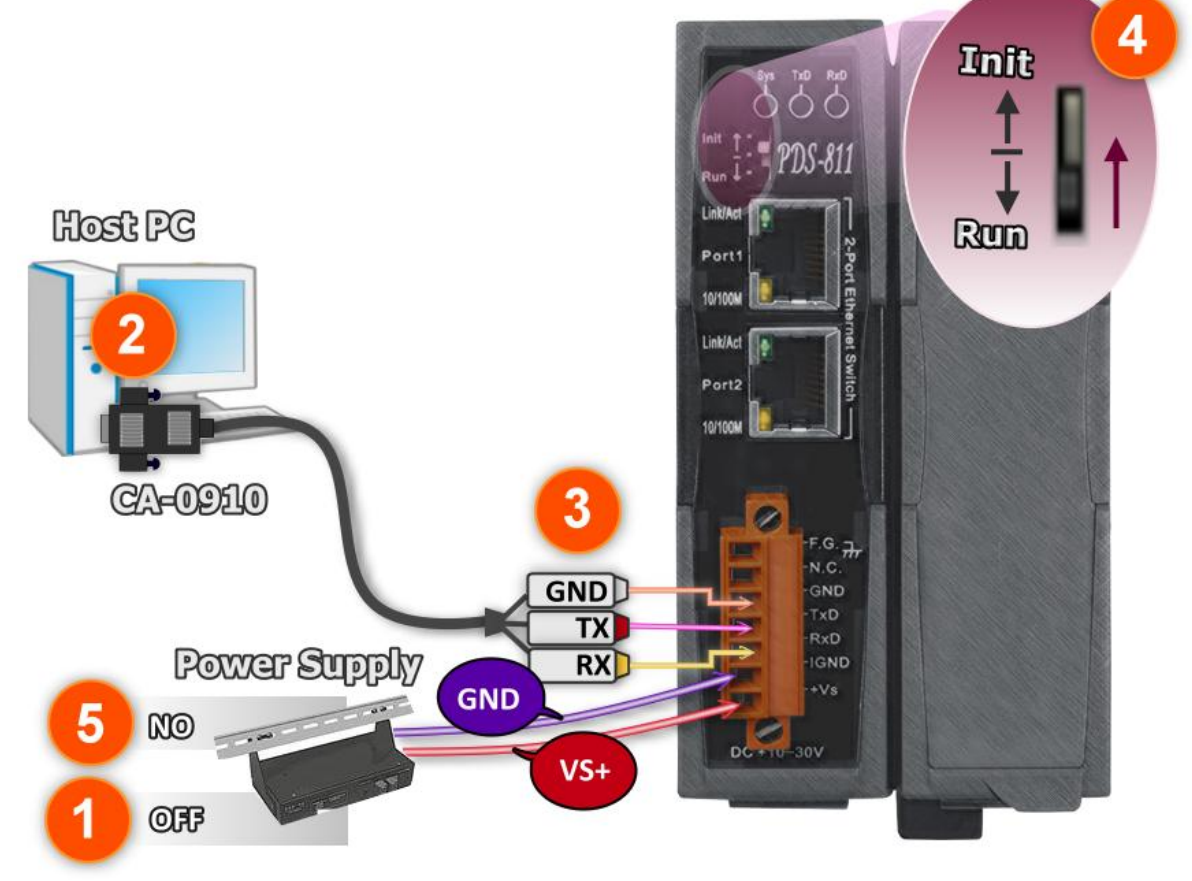

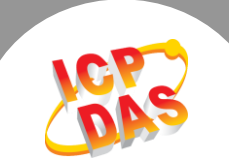

**Step 2:** Download the Firmware File of PDS-8x1 series module and then decompress it to a temp folder, for example PDS800fw.

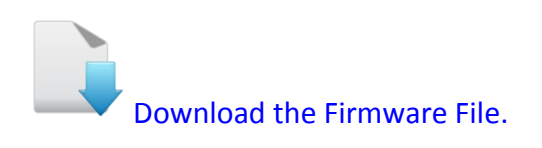

The PDS-8x1 MiniOS7 and firmware files are compressed in Zip format. You can decompress the zip file by 7-Zip, WinZip, WinRAR... utilities.

**Step 3:** Please modify COM Port number in **7188xw.ini** file, depend on your PC COM Port that connect to PDS-8x1 series module.

For example (first parameter of the line 1 in the 7188xw.ini):

COM1 ==> C1 B115200 P0 D8 S1

COM2 ==> C2 B115200 P0 D8 S1

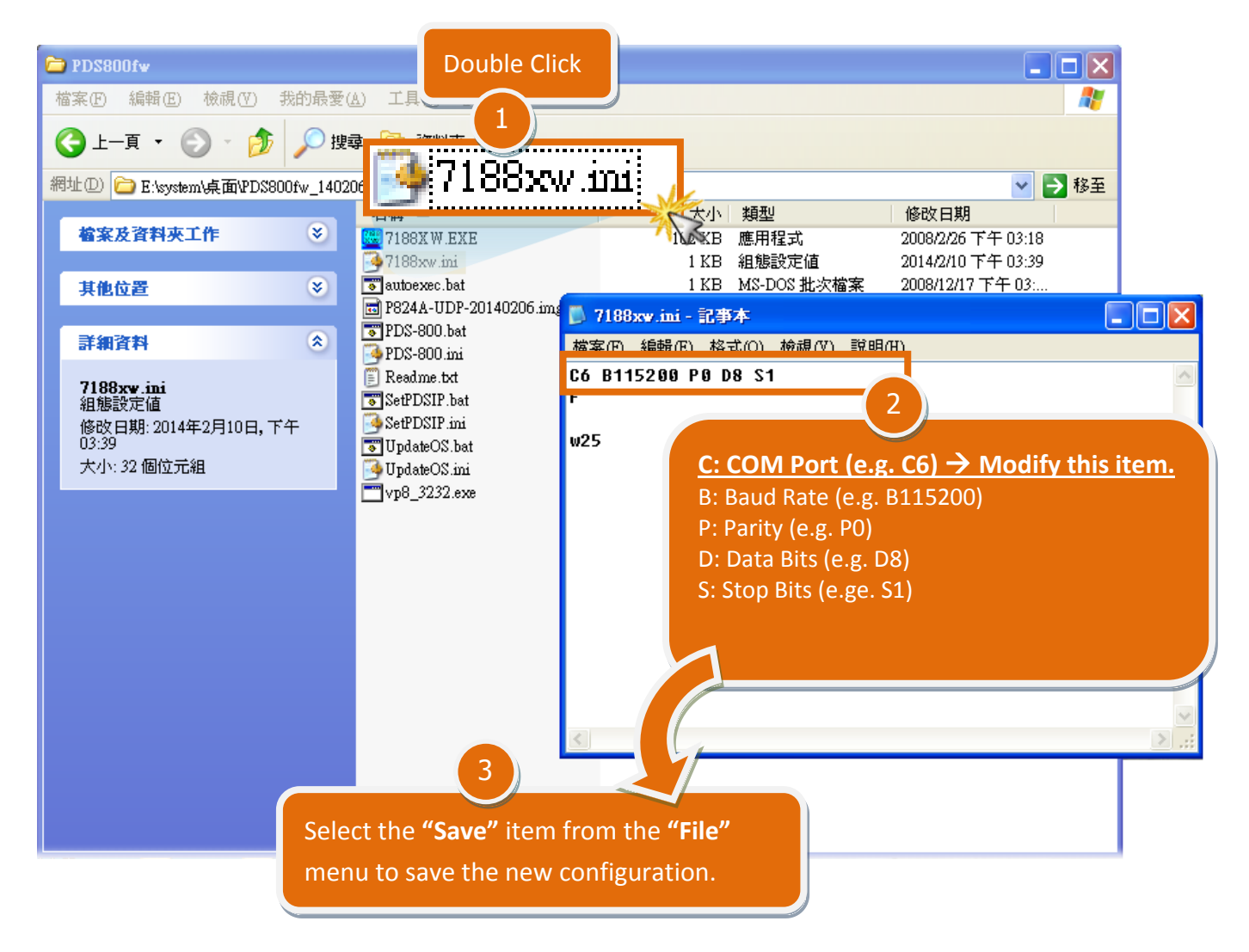

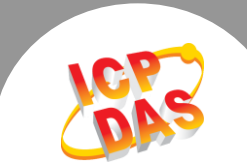

Step 4: Double click the UpdateOS.bat (on Windows XP/7/8) for starting MiniOS7 update.

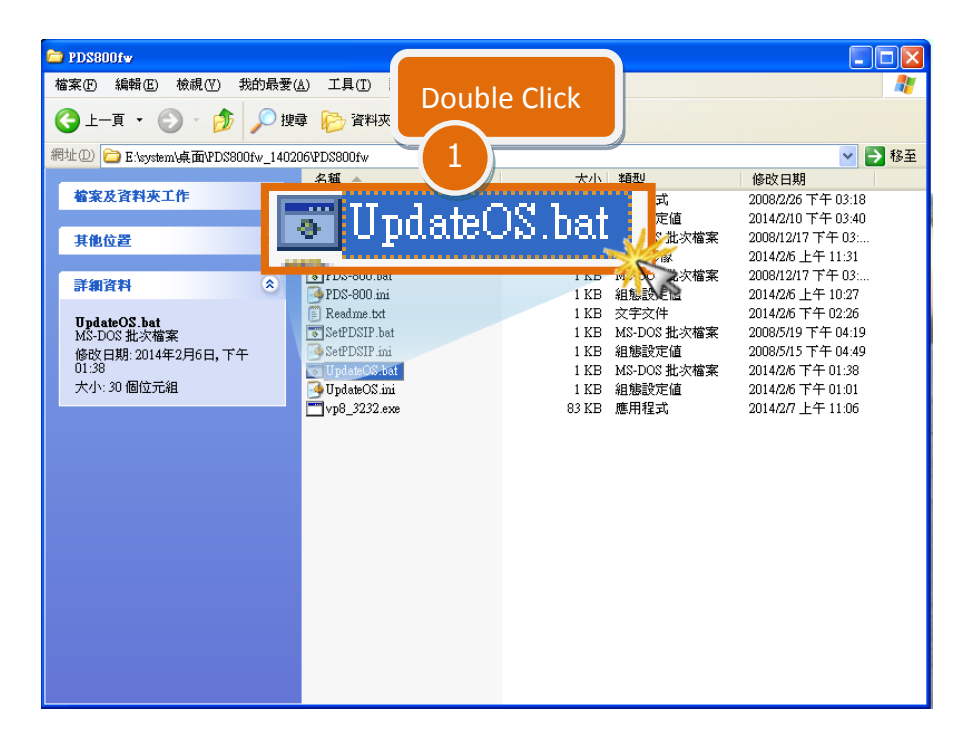

- **Step 5:** You are now ready to update the firmware. The **UpdateOS.bat** file will auto run the **7188XW.exe** utility program and shows the progress of the update.
- Step 6: The 7188XW.exe utility program will then upload the MiniOS7 file (P824A-UDP-20140206.img) into PDS-8x1 series module automatically.

## Note: Some more information are displayed out of the window, don't care.

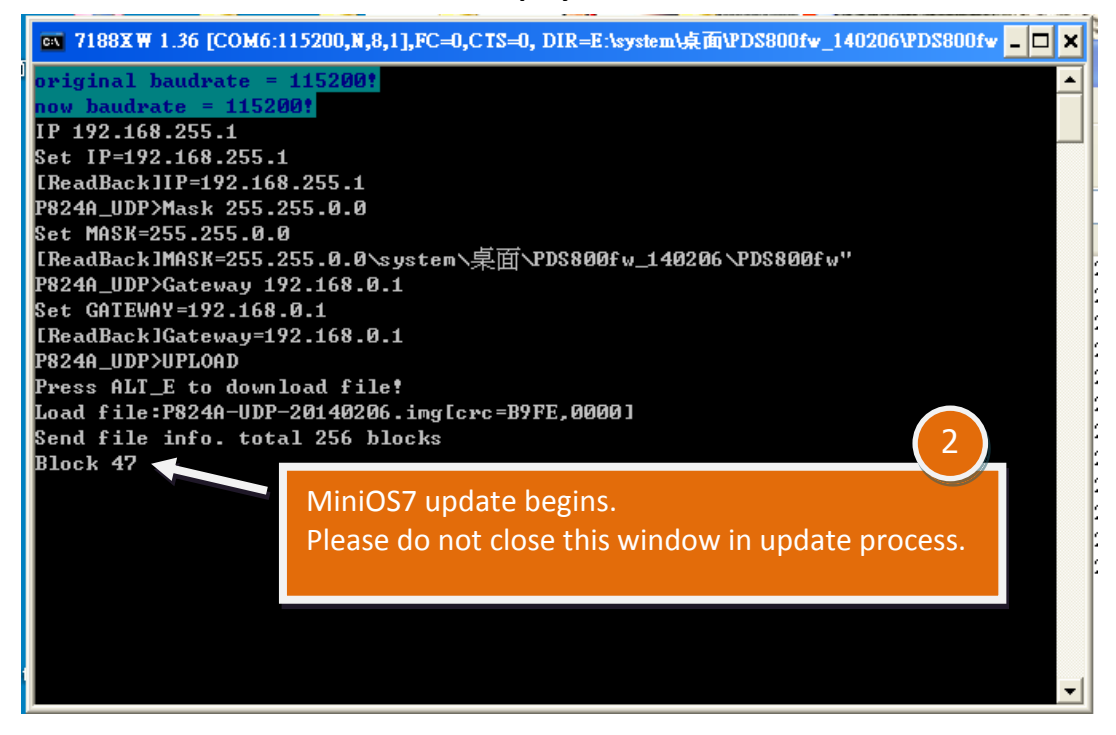

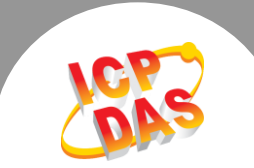

**Step 7:** The MiniOS7 updated completed when display [End file 1988] and [End of Key Thread.] message. Then click the "X" icon on the right-top corner of the window to close it.

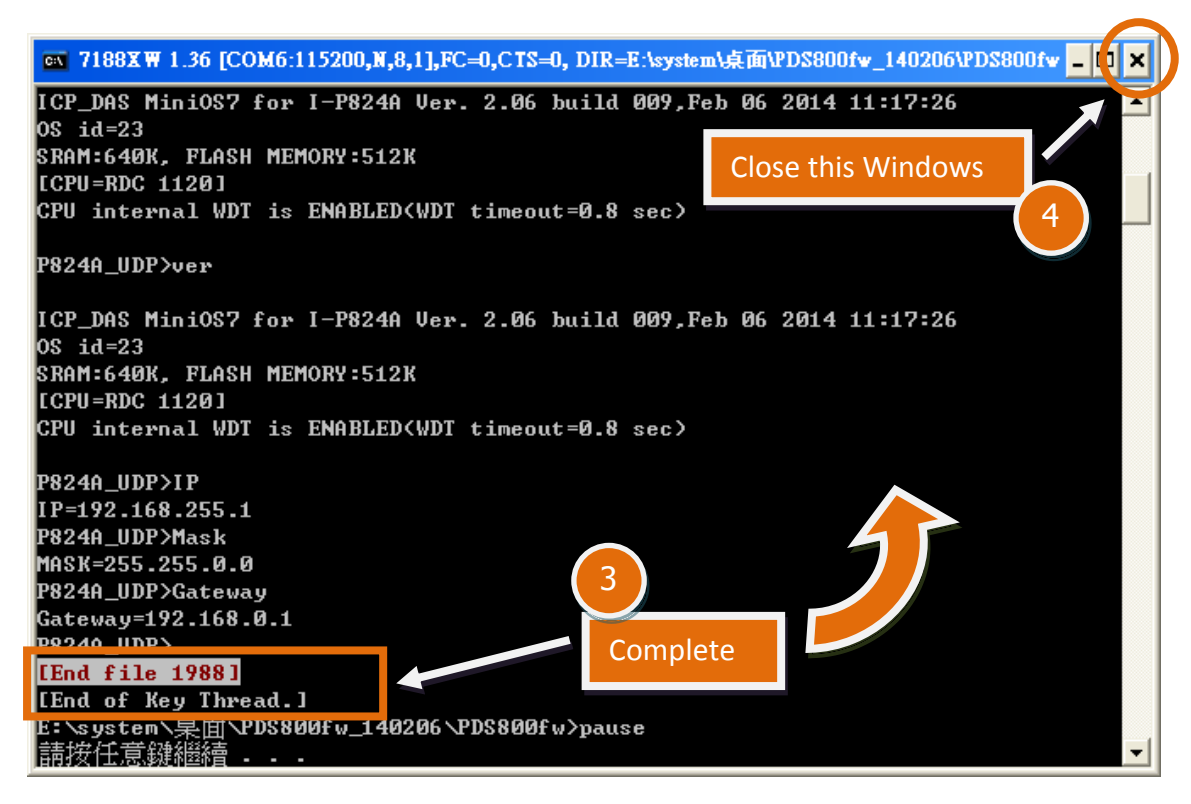

Step 8: Double click the PDS-800.bat (on Windows XP/7/8) for starting firmware update.

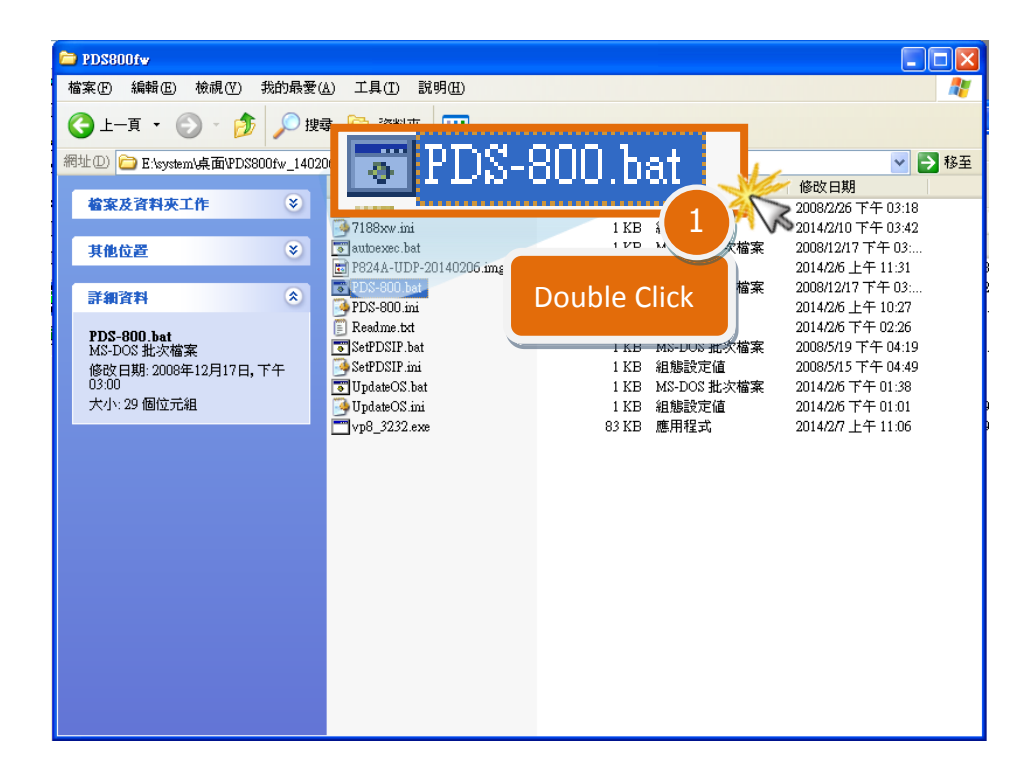

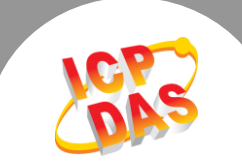

- **Step 9:** You are now ready to update the firmware. The **PDS-800.bat** file will auto run the **7188XW.exe** utility program and shows the progress of the update.
- Step 10: The 7188XW.exe utility program will then upload the firmware file (vp8\_3232.exe) into PDS-8x1 series module automatically.

Note: Some more information are displayed out of the window, don't care.

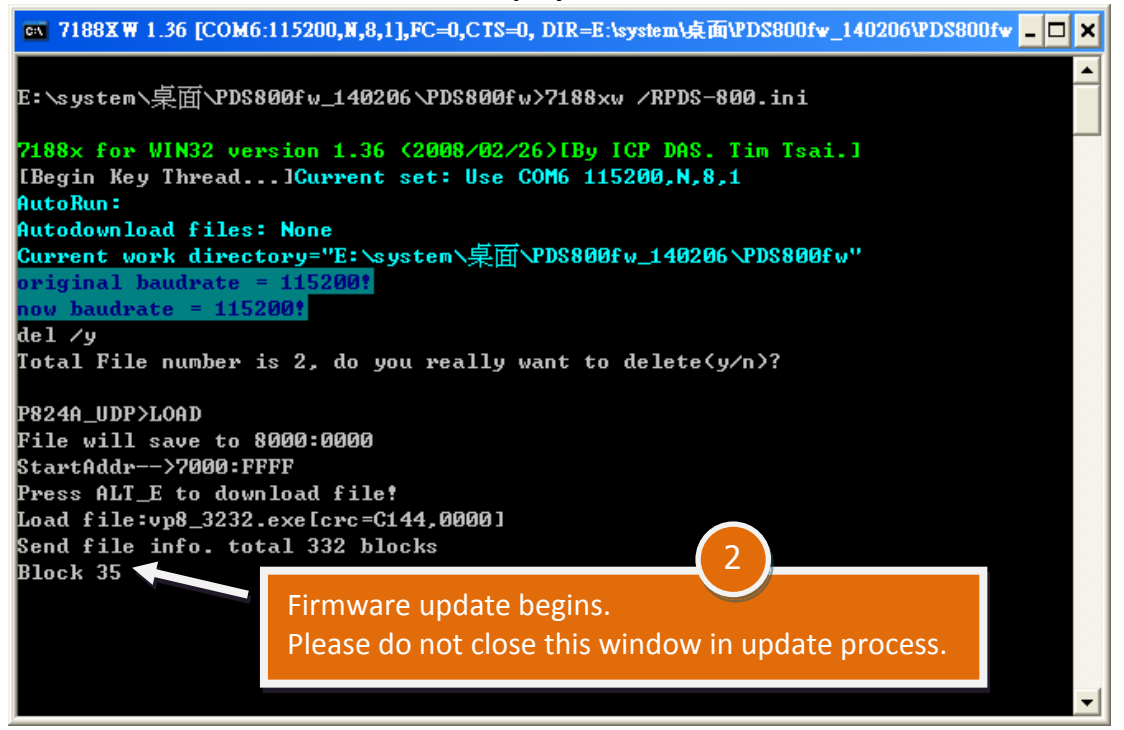

Step 11: The firmware updated completed when display [End file 1988] message. Then click the "X" icon on the right-top corner of the window to close it.

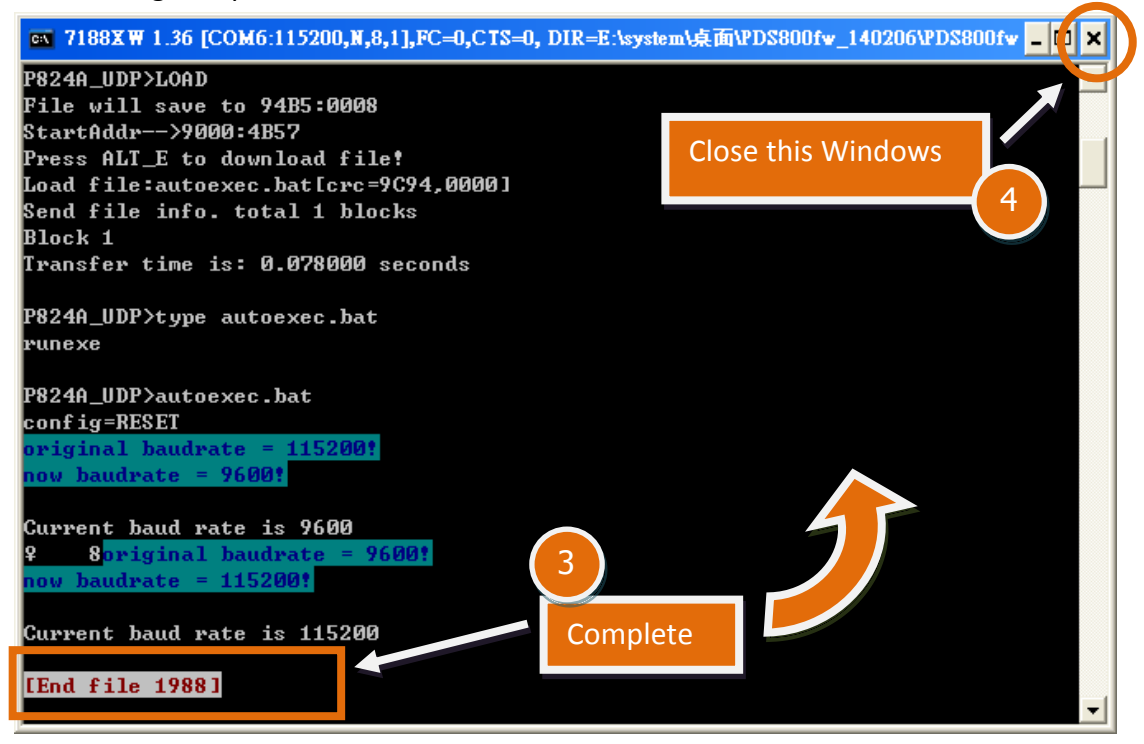

Copyright © 2014 ICP DAS Co., Ltd. All Rights Reserved.

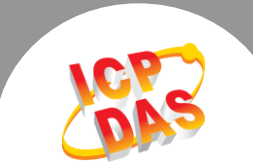

Step 12: Set the <u>"Init/Run Switch"</u> of the PDS-8x1 module to the in <u>"Run Mode"</u> position.

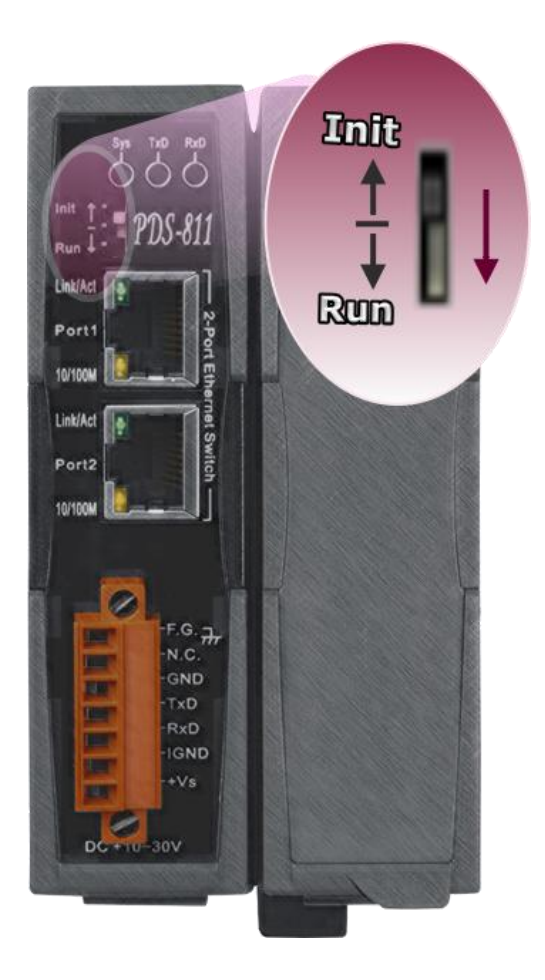

**Step 13:** Reboot the PDS-8x1 module.

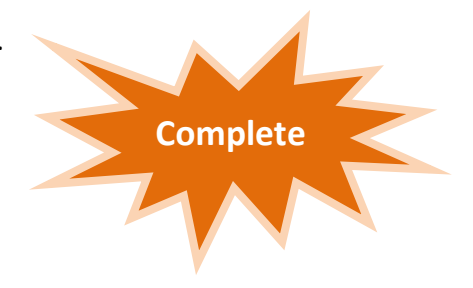